# 目录上传

- 1. 在卖家后台下载对应品类数据模板
  - a. 把准备好的数据用 "MID + Date + SKU Number + Category" 命名,在卖家后台 通过 Seller Support 上传
- 2. 图片-通过模板里 Image Name 列提供图片链接
  - a. 图片大小 400\*400 以上
  - b. 图片像素 500\*500 以上
  - c. 不允许有其他电商平台水印出现在图片中

#### 卖家后台上传产品目录文件

**1. Seller Support** 

|         | GoBig | Training | English 🕶 | Seller Support |
|---------|-------|----------|-----------|----------------|
| Welcome |       |          | /         |                |
|         |       |          |           |                |

#### 2. Add Product Via Template

| Top Queries  • Add Product Via Template  • Payout File Required | ]                   |          | • Pickup Not Done On Time |                    |       |
|-----------------------------------------------------------------|---------------------|----------|---------------------------|--------------------|-------|
| How can we help y                                               | /ou                 |          |                           |                    |       |
| Catalogue                                                       | Orders and Shipping | Payments | Returns                   | Fulfillment Center | O O O |

3. 注意事项:

点击 Template download page, 打开页面下载对应品类模板

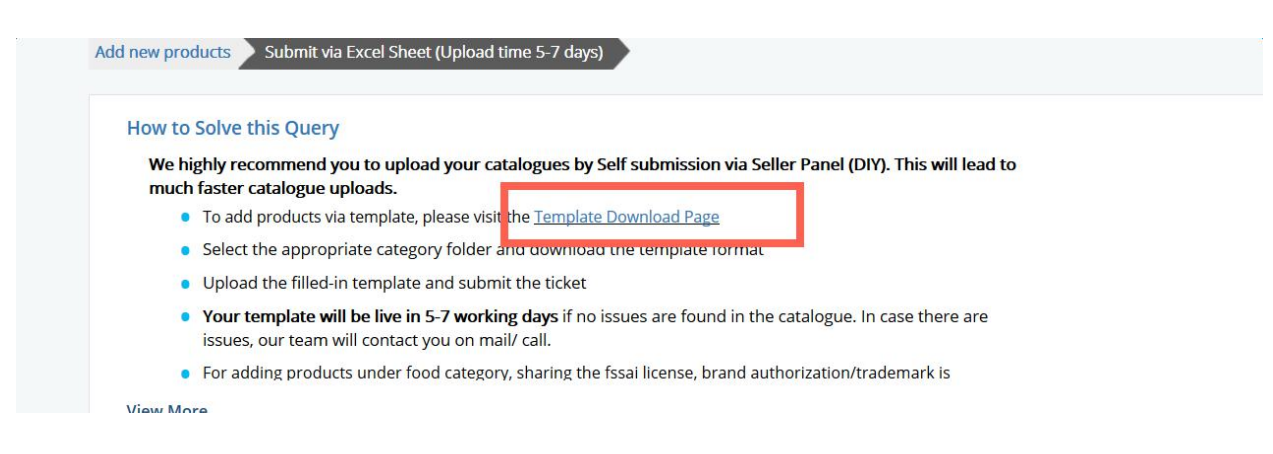

#### SFC 已经帮助卖家将对应的类目模板从连接里面下载出来了,请参考群文件《产品填写模板》

A: 跨境卖家禁卖品类:食品、成人用品、手机、平板电脑、笔记本电脑、充电宝、无人机、 粉末液体膏状物品。

B: 目前 Category Policy 更新,以下 6个 Category 上传 Listing 有限制:

- 1. Books
- 2. Gifts & Flowers
- 3. Industrial Supplies
- 4. Cycling Treadmills
- 5. Furniture
- 6.Musical Instrument

4. 注意:选择 Cross Border 作为 Primary Category, 用来识别跨境卖家目录上传

| 1 *Email ID           | paytmchu@outlook.com                          | ←─────」填入卖家账号邮箱                         |
|-----------------------|-----------------------------------------------|-----------------------------------------|
| CC Email addresses    |                                               |                                         |
| 2 *Primary Category   | Cross Border                                  | · ← 中国卖家固定选择下拉框<br>中的Cross Border,否则不能上 |
| 3 *Secondary Category | Jewelry<br>Kids<br>Miscelianeous<br>Multiple  | 传Listing<br>择类目                         |
| 如果                    | 上传的类目没有,则选择Multiple                           |                                         |
| 4 *Catalogue Type     | New catalogue with images (5-7 days)          | · → 选择New catalogue with im             |
| 5 *Subject            | Submit via Excel Sheet (Upload time 5-7 days) | ages(5-7days)                           |
| Description           |                                               |                                         |
| 6                     | Upload Attachment                             | 上传已填好的Listing模板表格                       |
| 7                     | Submit Ticket                                 | 上传模板表成功后,点击提交                           |

### 5. 回到 Seller Support Home 页面,点击 Check Ticket History

### Top Queries

- Add Product Via Template
- Payout File Required

• Pickup Not Done On Time

### How can we help you

|                            |                                       |          | 50      |    |
|----------------------------|---------------------------------------|----------|---------|----|
| Catalogue                  | Orders and Shipping                   | Payments | Returns | Fu |
|                            |                                       |          |         |    |
| Check Ticket His           | tory                                  |          |         |    |
| Check the tickets you have | a aised so far by clicking on the lin | k below. |         |    |
| Check Ticket History       |                                       |          |         |    |

| Ticket        | History               |                     |                | 4                                                                    |
|---------------|-----------------------|---------------------|----------------|----------------------------------------------------------------------|
| All           | T.                    |                     |                | Search by Ticket Number (Ex:00424423)                                |
| Ticket Number | Subject               | Created Date        | Status         | Current Stage (catalogue queries)                                    |
| 03294715      | Catalog Upload Ticket | 25/05/2017 01:42 PM | In-Progress    | Support team will contact you shortly                                |
| 03292320      | Catalog Upload Ticket | 25/05/2017 08:55 AM | Catalogue Live | Your catalogue is now live, kindly update your inventory on<br>panel |
| 03210867      | Catalog Upload Ticket | 04/05/2017 05:26 PM | Catalogue Live | Your catalogue is now live, kindly update your inventory on<br>panel |
| 03176429      | Catalog Upload Ticket | 01/05/2017 05:56 PM | Catalogue Live | Your catalogue is now live, kindly update your inventory on          |

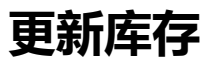

| Select Filter V Submit                                                                                                    |                                                                                                    |
|----------------------------------------------------------------------------------------------------|----------------------------------------------------------------------------------------------------|
| Live Non-Live                                                                                                    | Download CSV of Selected Items 👻                                                                                                    |
| □ Select all        \[         \nother Page         10 v         Page       1       of 499         4         So                                                                          | Download CSV of Selected<br>Columns<br>Upload Updated CSV                                                                                                    |
| In Stock Out of Stock Inactive All (4081)                                                                                                    | Download Inventory Data<br>Bulk Update Inventory                                                                                                    |
| USB Type C Cable USB C 3.1 Type-C Fast Data Sync Charger Cable for<br>Nokia N1 Xiami 4C Nexus 5X 6P OnePlus 2 ZUK Z1 MX5 Pro White #<br>International Bazaar<br>Seller SKU ID: X173White | Download VAT Rates<br>Upload VAT Rates                                                                                                    |
| MRP Selling Price Stock Left<br>₹ 1258 ₹ 256 9999 Concert Files<br>Logistics -<br>VivVENTORPU<br>upload job<br>100% Complet                                                              | DATEFILECENTER_CSV                                                                                                    |
|                                                                                                    | Select Filter       Submit         Live       Non-Live         Select all       Image: Select all (10 × Page 1 of 499 ) (10 × Page 1 of 499 ) (10 × Page |

|                     |                                    |                  | Seller Services       | GoBig    | Training   | English 🕶 | Seller Supp |
|---------------------|------------------------------------|------------------|-----------------------|----------|------------|-----------|-------------|
| Select Filter       | Bulk Update Inventory              |                  |                       |          |            |           |             |
| Live Non-Live       |                                    | Downlo           | ad Sample CSV         | 点击下      | 、<br>载库存更新 | ī模板       |             |
| Select all          | Upload Paytm CSV :                 | Choos            | P File No file chosen | 490<br>s |            |           | >           |
| In Stock Out of Sta | Upload                             |                  |                       |          |            |           |             |
|                     | Nokia N1 Xiami<br>International Ba | 4C Next<br>azaar | us 5X 6P OnePlu       | us 2 ZUK | Z1 MX5 Pr  | o White # | < Share     |

下载的 CSV 有以下内容 ,更新后用 Bulk Update Inventory 上传。

| product_id   | warehouse_id | quantity | inventory_status | 不要改动标题大小写 |
|--------------|--------------|----------|------------------|-----------|
| 2001         | 100001       | 5        | 1                |           |
|              |              |          |                  |           |
|              |              |          |                  |           |
| 更新Product ID | 无需更改,保留此列    | 更新库存数量   | 1 - Active       |           |
|              |              |          | 0- Inactive      |           |
|              |              |          | 此列可以用来批量更新状态     |           |
|              |              |          |                  |           |

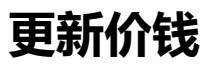

## How to edit price in bulk?如何批量更新价格? (2/6)

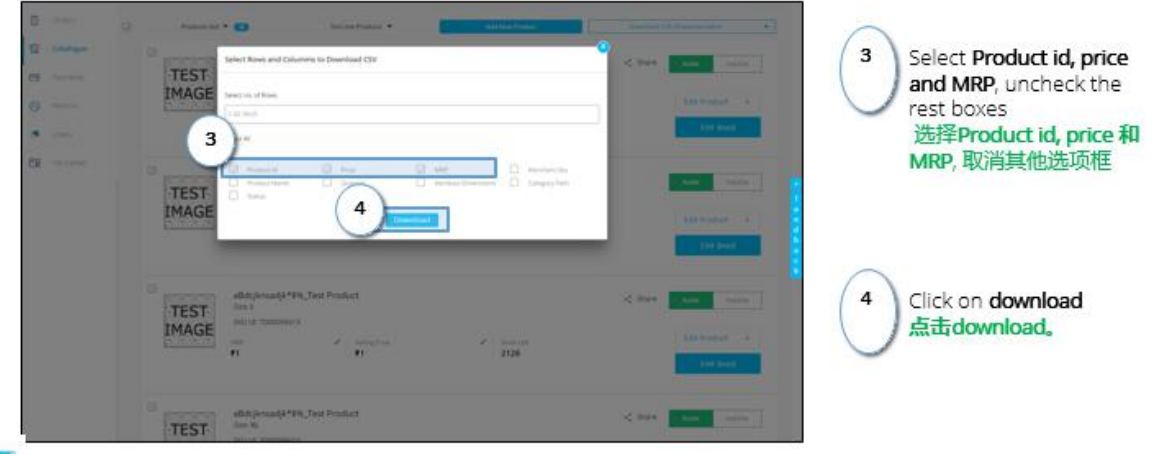

Note: If you want you can keep merchant SKU, just to cross check the product but the column needs to be deleted while uploading the sheet. 如果需要merchant SKU ID , 可以选中下载 , 但是上传更新价格文件时要删除 merchant SKU这一列

# How to edit price in bulk? 如何批量更新价格?? (3/6)

Excel file will get downloaded on your computer 。Excel文件下载到电脑上

| - d | franatfalder # 8 ¥       | ·     | in all all the part | 8 Gener + 5 + 56 + 52 23<br>5. Sunter 5 | Conditional Porma<br>Formatting * 1484<br>Styrey | ra Coll liver<br>r- Dyles- | Colo | Chai - | Sort & Find &<br>Nex+ Select +<br>19 |   | $\bigcirc$ | 编辑Price 和MRP。         |
|-----|--------------------------|-------|---------------------|-----------------------------------------|--------------------------------------------------|----------------------------|------|--------|--------------------------------------|---|------------|-----------------------|
| 4   | A 5                      | ) 8   | . (                 | 6                                       | E                                                | F                          | G    | н      | 1. 16. 1                             | • |            |                       |
| 1   | Product Id               | Price | MRP                 | Override Price                          | 1                                                |                            |      |        |                                      |   |            |                       |
| 2   | 10860935                 | 400   | 1000                | Yes                                     |                                                  |                            |      |        |                                      |   | -          |                       |
| 3   | 10860936                 | 400   | 1000                | Yes                                     |                                                  |                            |      |        |                                      |   | 6          |                       |
| 4   | 10860937                 | 400   | 1000                | Yes                                     |                                                  |                            |      |        |                                      |   |            |                       |
| 5   | 10860938                 | 400   | 1000                | Yes                                     |                                                  |                            |      |        |                                      |   | -          | Override Price and    |
| 6   | 10860939                 | 400   | 1000                | Yes                                     |                                                  |                            |      |        |                                      |   | t          | ype <b>Yes</b> in the |
| 7   | 10860940                 | 400   | 1000                | Yes                                     |                                                  |                            |      |        |                                      |   |            | olumn                 |
| 8   | 10860941                 | 400   | 1000                | Yes                                     |                                                  |                            |      |        |                                      |   | 2          | 天加 石川 ムクキョ            |
| 9   | 10860942                 | 400   | 1000                | Yes                                     |                                                  |                            |      |        |                                      |   |            | 9A/JH 79, PD 12/9     |
| 10  | 10860943                 | 400   | 1000                | Yes                                     |                                                  |                            |      |        |                                      |   | (          | Override Price "开全    |
| 11  | 10860944                 | 400   | 1000                | Yes                                     |                                                  |                            |      |        |                                      |   | 1          | 部标记Yes                |
| 12  | 10860945                 | 400   | 1000                | Yes                                     |                                                  |                            |      |        |                                      |   |            |                       |
| 13  | 10860946                 | 400   | 1000                | Yes                                     |                                                  |                            |      |        |                                      |   |            |                       |
| 14  | 10860947                 | 400   | 1000                | Yes                                     |                                                  |                            |      |        |                                      |   |            |                       |
|     | catalog v2 1478244540848 |       | 1444                | -                                       | 10.00                                            |                            |      |        |                                      |   |            |                       |

把文件保存为 CSV 格式,通过 Upload updated CSV 功能上传

| B (takes  | 😒 Palacija 🕈 😦                                                                                                    | tan ka Paskata 🖌                   | Art See France 8 | 5                                                                                                    | $\frown$                                                    |
|-----------|----------------------------------------------------------------------------------------------------|------------------------------------|------------------|----------------------------------------------------------------------------------------------------|-------------------------------------------------------------|
|           | TEST<br>IMAGE                                                                                                    | 4 Internation<br>40<br>Pages Trans |                  | val 19 Januari Ulava<br>V Samol (19 1)<br>gana Samol (19 1)<br>gana Samol (19 1)<br>gana Samol (19 1)<br>gana Samol (19 1)<br>gana Samol (19 1) | 8 Click on upload<br>updated CSV<br>点击Upload updated<br>CSV |
| CB Parame | TEST<br>IMAGE and the second second seco | Test Product                       | 2 marter Franks  | and more<br>the function                                                                                                    |                                                             |
|           | TEST<br>IMAGE<br>Ft                                                                                                    | Test Product<br># paragener<br>#1  | 2126             | C Then and annual C C Forder of C C C C C C C C C C C C C C C C C C                                                                             |                                                             |
|           | TEST                                                                                                    | Test Product                       |                  | < there are build                                                                                                    |                                                             |

# 如何更改上线产品的标题、图片、描述等

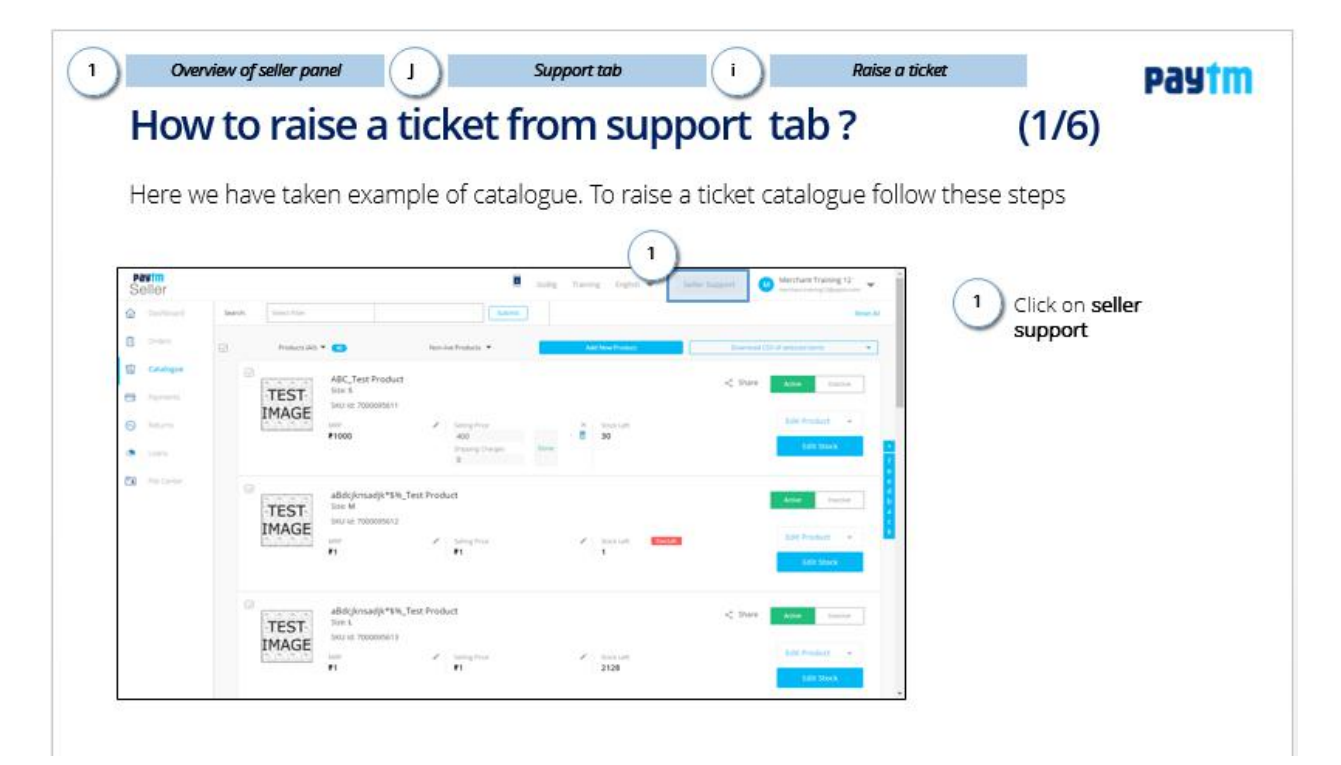

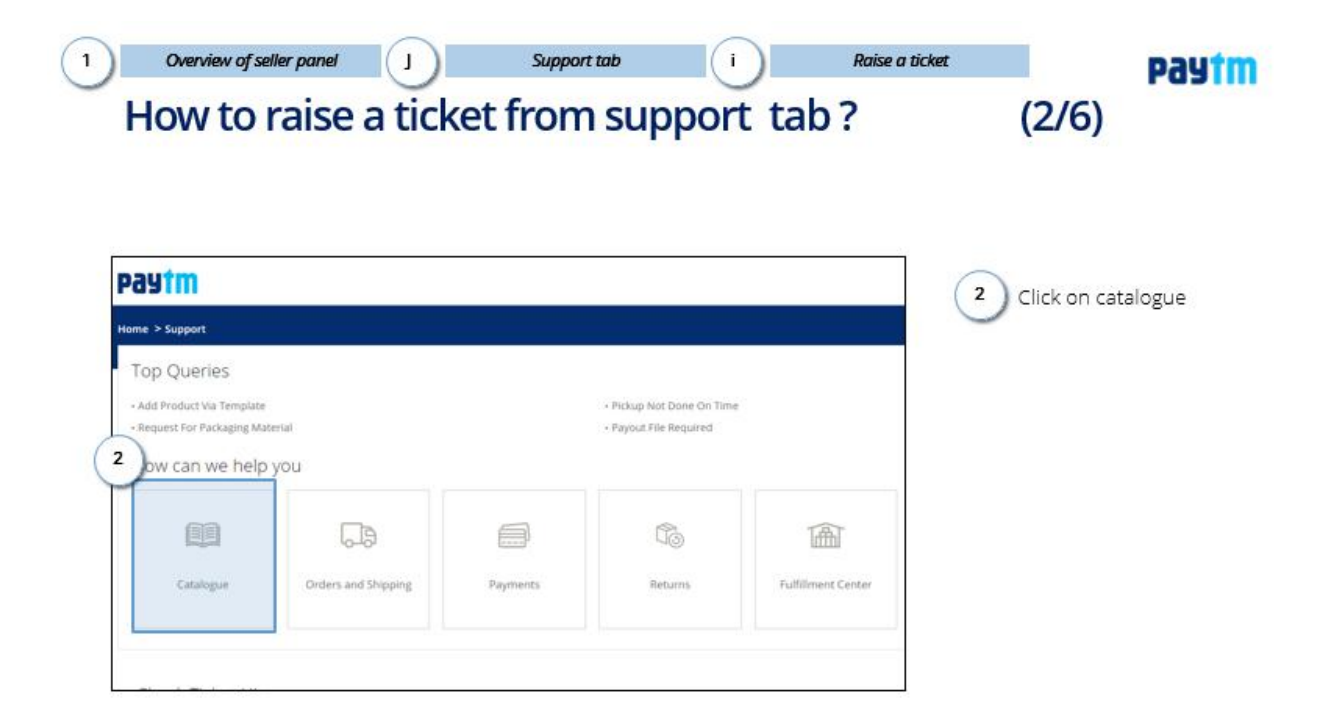

#### Paytm

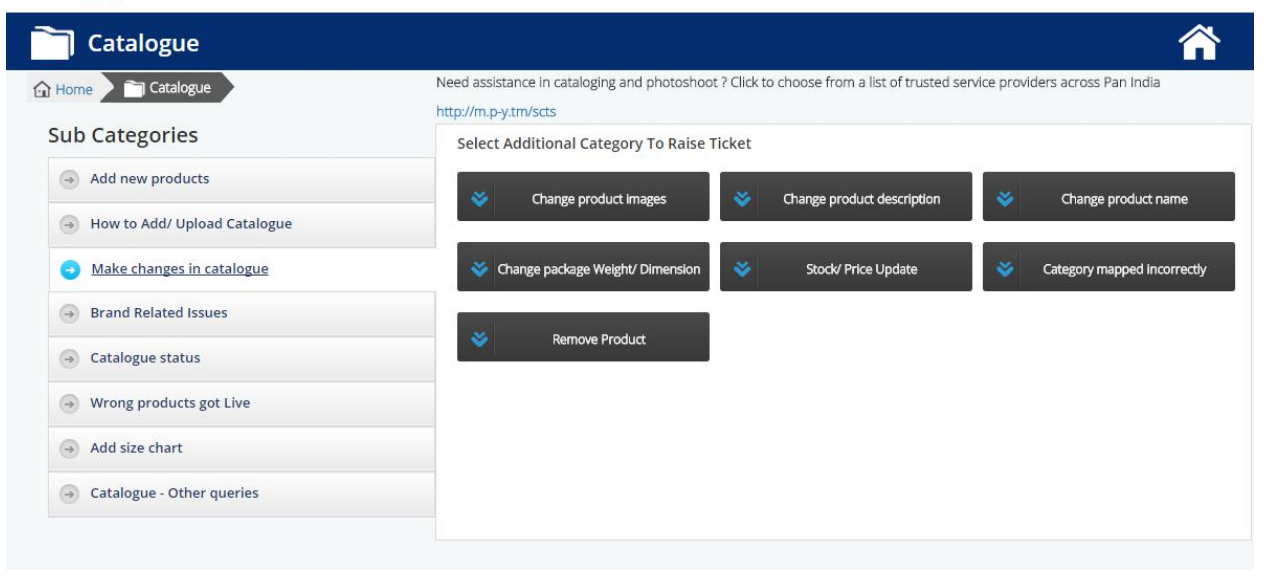